## How to register

## Anyone can create a new account free of charge in four easy steps.

## To create a new account:

- Go to planningregister.sutton.gov.uk/ online-applications/
- 2 Click 'Register'.
- 3 Enter your details (name, address, accept the Terms and Conditions, etc) and click submit.
- 4 Verify your registration by clicking the link displayed in an activation email sent to you (also check your spam folder).

| Sutton Services Accessibility Select language MyAccount                                                                                                    |  |
|----------------------------------------------------------------------------------------------------|--|
| Home > Planning and building control > View planning applications                                                                                                    |  |
| 🔎 Search * 🏦 My Protile * 🏦 Login 🕕 Register 📓 Apply Online *                                                                                                    |  |
| Welcome to the London Borough of Sutton Planning, Enforcement and Building Control application<br>portal                                                                                                    |  |
| Please use the search options on this page to either locate known applications, conduct your own searches or view Weekly/Monthy lists.<br>Should you require help using these options please refer our video tutorials which can be found at - www.sutfongov.uk/propertyapplicationsearch. |  |
| Planning — Simple Search<br>Search for Planning Applications, Appeals and Enforcements by keyword, application reference, postcode or by a single line of an address.                                                                                                    |  |
| Simple Advanced Weekly/Monthly Lists Property Map                                                                                                    |  |
| Applications Appeals Enforcements                                                                                                    |  |
| Status: All 🗘                                                                                                    |  |
| Enter a keyword, reference number, postcode or single line of an address.  Search                                                                                                    |  |
| on Idax <sup>(4)</sup> solution                                                                                                    |  |
| Contact Us Copyright Privacy Site Map Terms and Disclaimer <b>f</b> y D                                                                                                    |  |
|                                                                                                    |  |
|                                                                                                    |  |
|                                                                                                    |  |

Once verified, you can login to setup your notification areas (see overleaf for instructions).

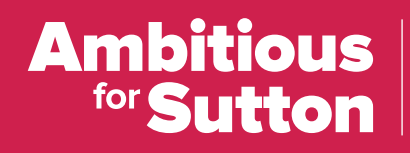

An efficient and well-run Council

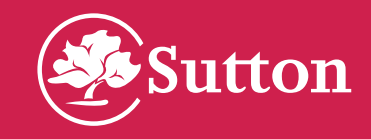

## A step-by-step guide to setting up notifications

Once you have registered login at planningregister.sutton.gov.uk/online-applications/

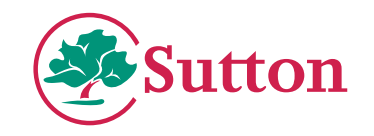

- 1. On the main screen choose 2. Enter an address you want 3. Once found click 'Map' 'Property' search. to be the centre point of your search area. 🔎 Search 👻 🛔 My Profile 👻 🔒 Logout ( LBS Test ) Search - Logout (LBS Test) Welcome to the London Borough of Sutton Planning, Enforcemen Address Search Property Address 005870034542 | Civic Centre St Nicholas Way Sutton SMI 1EA Search for current or historical cases relating to a property by selecting at least one of the addre Please use the search options on this page to either locate known applications, conduct you Back to search results Should you require help using these options please refer our video tutorials which can be found a Simple Advanced Weekly/Monthly Lists Property Address Property History (7) Constraints ( Address Search A to Z Street Search Map Planning - Simple Search UPRN 034542 UPRN: Search for Planning Applications, Appeals and Enfor Full Address Civic Centre St Nicholas Way Sutton SM ts by keyword, application Property Descriptio Civic Centre Property Name/Numbe Simple Advanced Weekly/Monthly List Man Property Numb Street Name St Nicholas Wa Street Applications Locality: Sutton Postcode SM1 IEA Status: All Town Ward Sutton Centra Postcode Parish Enter a keyword, reference number, postcode or single line of an address Search Reset
- 4. Select 'Filter' and tick Planning applications and untick Property (you can save a filter for other types of applications/appeals separately later)

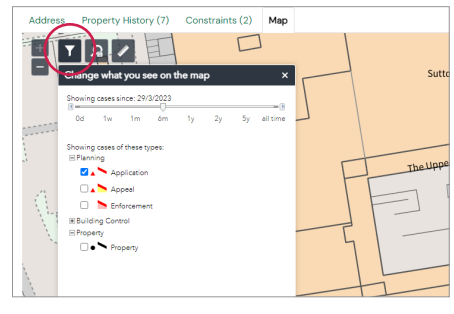

5. You can then select the 'Save Search' option

portal

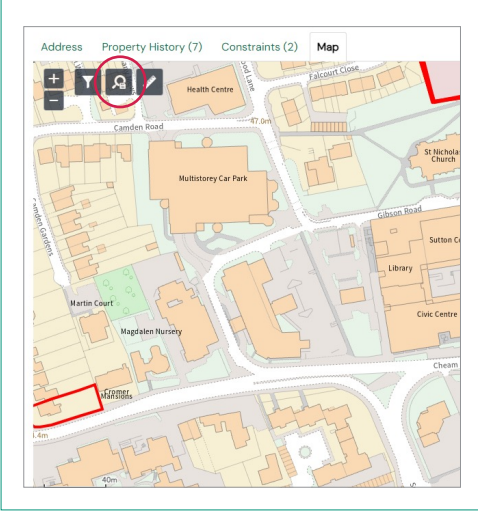

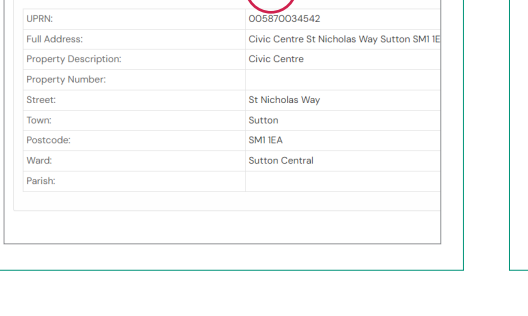

- 6. You can then choose 1 of 2 options;
  - a. Save the rectangle view onscreen as your notification area (use zoom to change this area)
  - b. Or select a circular radius around the chosen property at 50m, 100m, 500m or 1000m (use dropdown and tickbox to see area)

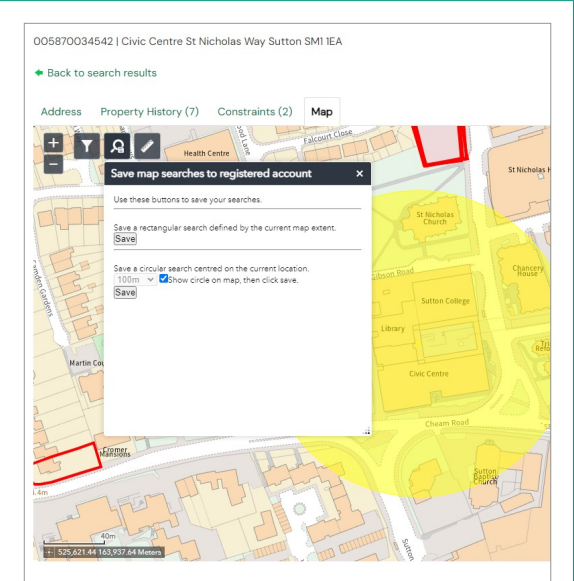

7. Press 'Save' on your chosen option, name your search and ensure you enable notifications (you can save up to 20 different searches)

| wed Search Options                              |                     |  |
|-------------------------------------------------|---------------------|--|
| Search Title (editable)                         | Test Civic Map Save |  |
| Notify me via email about new<br>search results | ●Yes ○No            |  |
| Last Run Date                                   | Search not run yet. |  |

You will now receive email updates when a new application is made valid within this area.